#### UNIVERSIDADE FEDERAL DO RIO GRANDE DO NORTE CENTRO DE TECNOLOGIA DEPARTAMENTO DE ENGENHARIA MECÂNICA

## SELECIONANDO OBJETOS

Professor: João Carmo

## SELECIONANDO OBJETOS

INTRODUÇÃO

 A seleção de objetos é um tipo de procedimento que, geralmente, precede a edição.

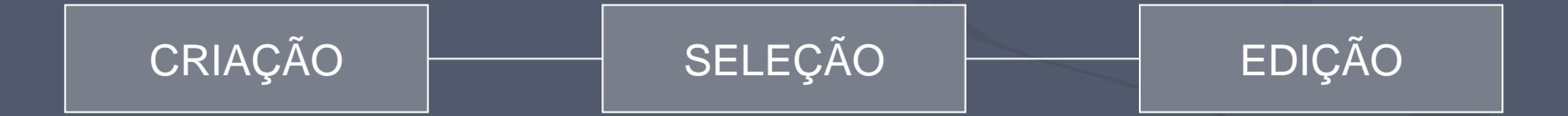

# SELECIONANDO OBJETOS INTRODUÇÃO

Na maioria dos casos a seleção é ativada automaticamente ao se acionar determinado comando.

 Nestes casos, o programa pede para que o usuário selecione os objetos a serem editados.

## SELECIONANDO OBJETOS

INTRODUÇÃO

Neste sentido, existem várias formas de seleção. Cada uma delas apresenta uma finalidade específica.

Obs.: Em alguns poucos casos, é necessário acionar a seleção antecipadamente, ou seja, antes que seja ativado o comando.

<u>Seleção Direta ou por GRIPS</u>

 É uma seleção individual por objeto que ativa seus elementos constituintes (GRIPS).

Para realizar uma seleção por Grips, basta clicar com o BOTÃO ESQUERDO do Mouse em cima do objeto que se deseja selecionar.

## SELECIONANDO OBJETOS TIPOS DE SELEÇÃO Seleção Direta ou por GRIPS

 A seleção por *Grips*, permite que os objetos selecionados sejam editados sem ativação de comandos.

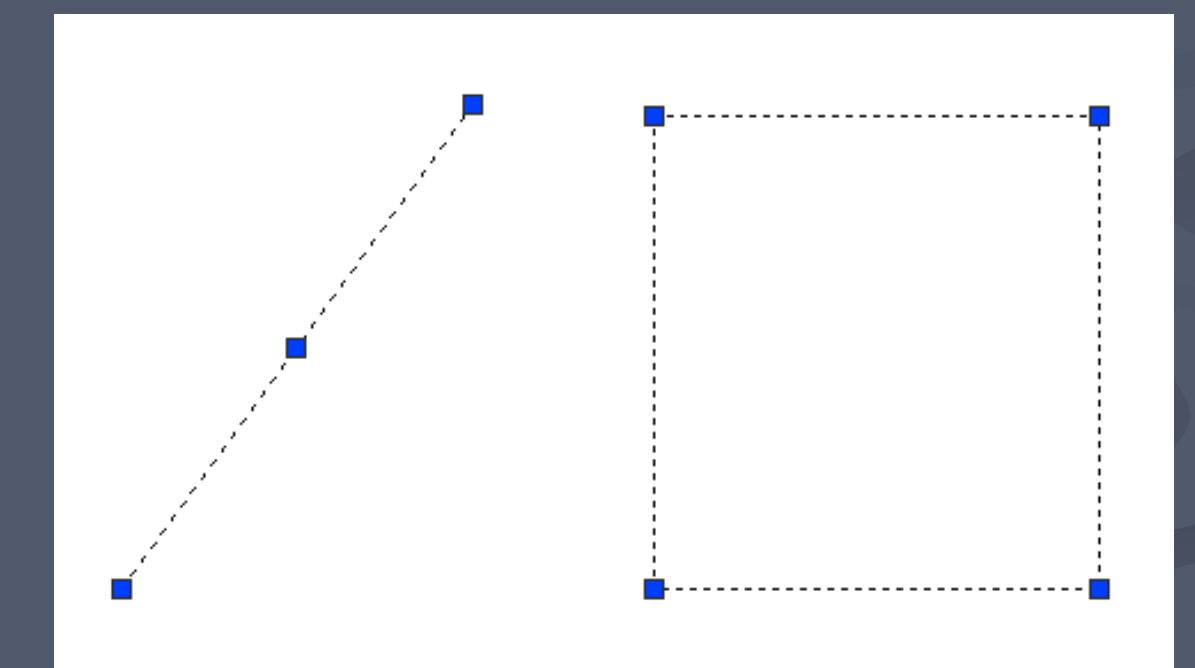

## SELECIONANDO OBJETOS TIPOS DE SELEÇÃO Seleção Direta ou por GRIPS

Para isso, basta clicar no Grip (seleção do Grip) e movimentá-lo.

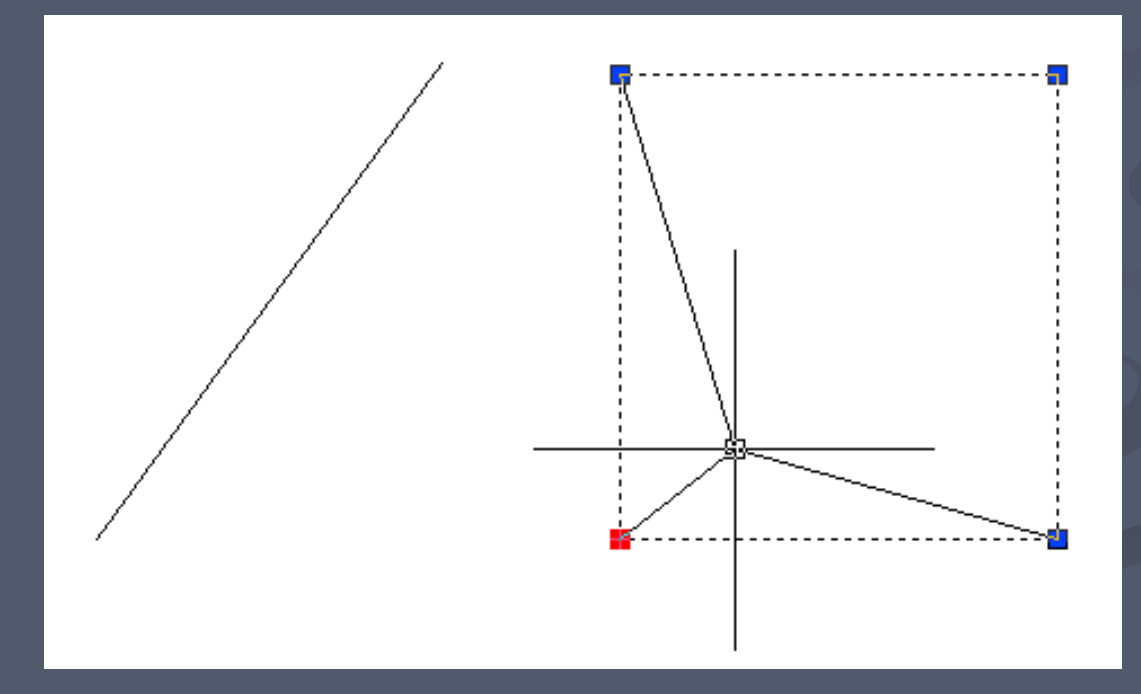

## SELECIONANDO OBJETOS TIPOS DE SELEÇÃO Seleção Direta ou por GRIPS

Esse procedimento executa automaticamente uma edição chamada de Stretch sem que seja acionado, para isso, o comando Stretch na Barra de Ferramenta Modify.

<u>Obs.:</u> Associe a este procedimento o comando ORTH e OSNAP.

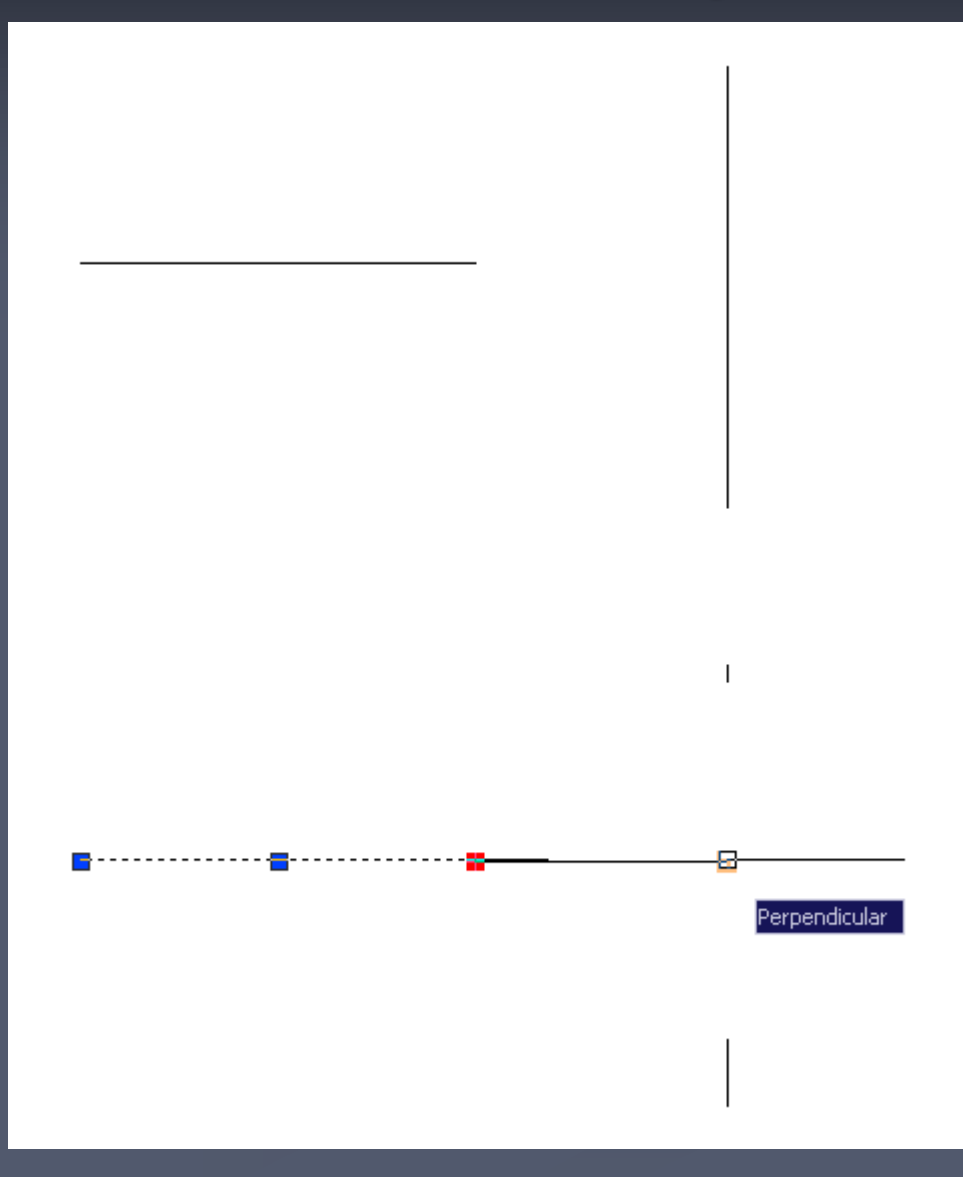

## SELECIONANDO OBJETOS TIPOS DE SELEÇÃO Outros tipos de Seleção

Além da seleção direta, pode-se usar outras opções de seleção.

As mais importantes são:

Crossing

> Window

## SELECIONANDO OBJETOS TIPOS DE SELEÇÃO Crossing

- Seleciona objetos que cruzam sua janela ou que estejam integralmente dentro dela.
- Cria uma janela de seleção da direita para esquerda.

A janela de seleção criada é um retângulo verde tracejado.

### SELECIONANDO OBJETOS TIPOS DE SELEÇÃO Crossing

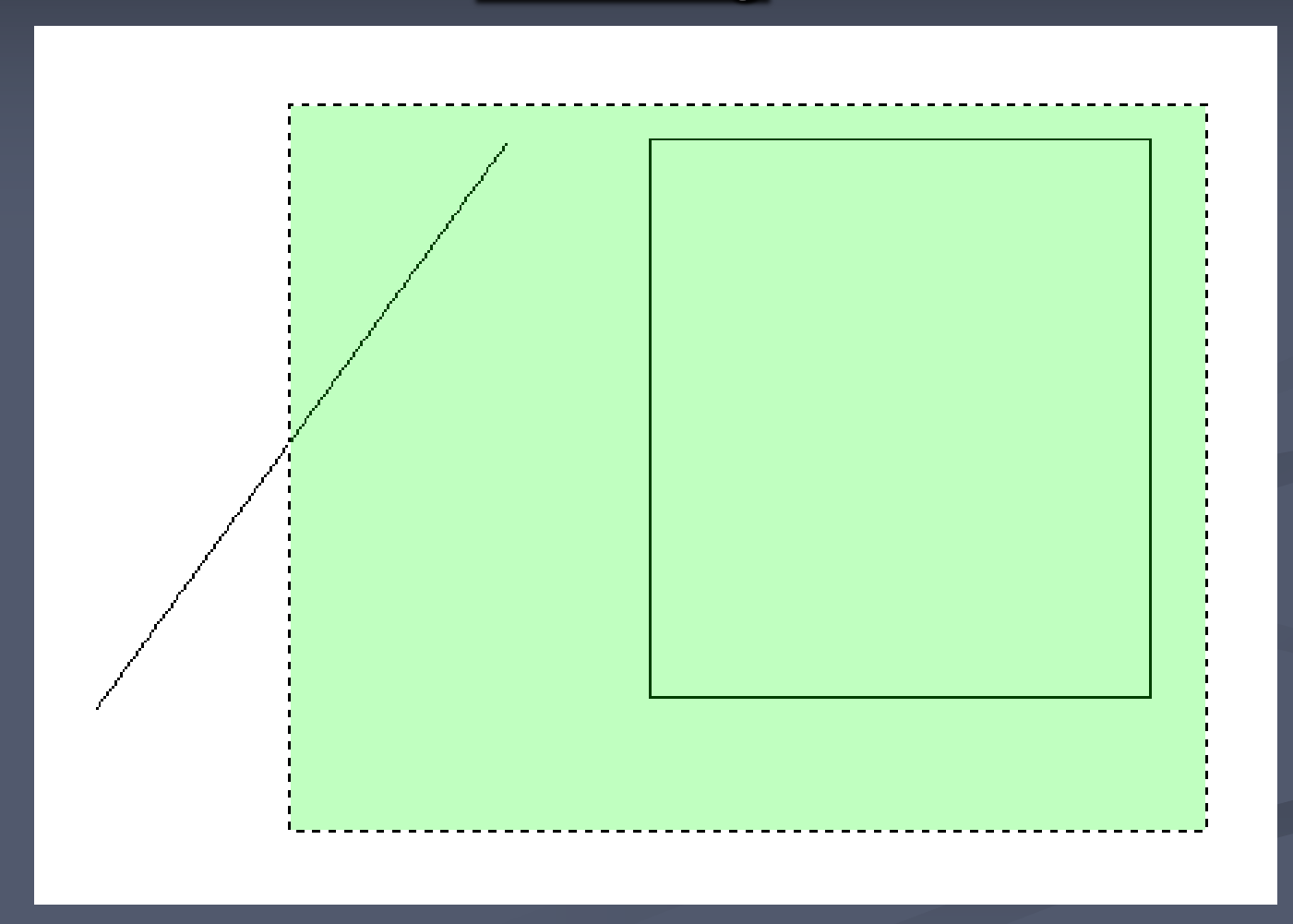

Janela de seleção executada da direita para a esquerda.

### SELECIONANDO OBJETOS TIPOS DE SELEÇÃO Crossing

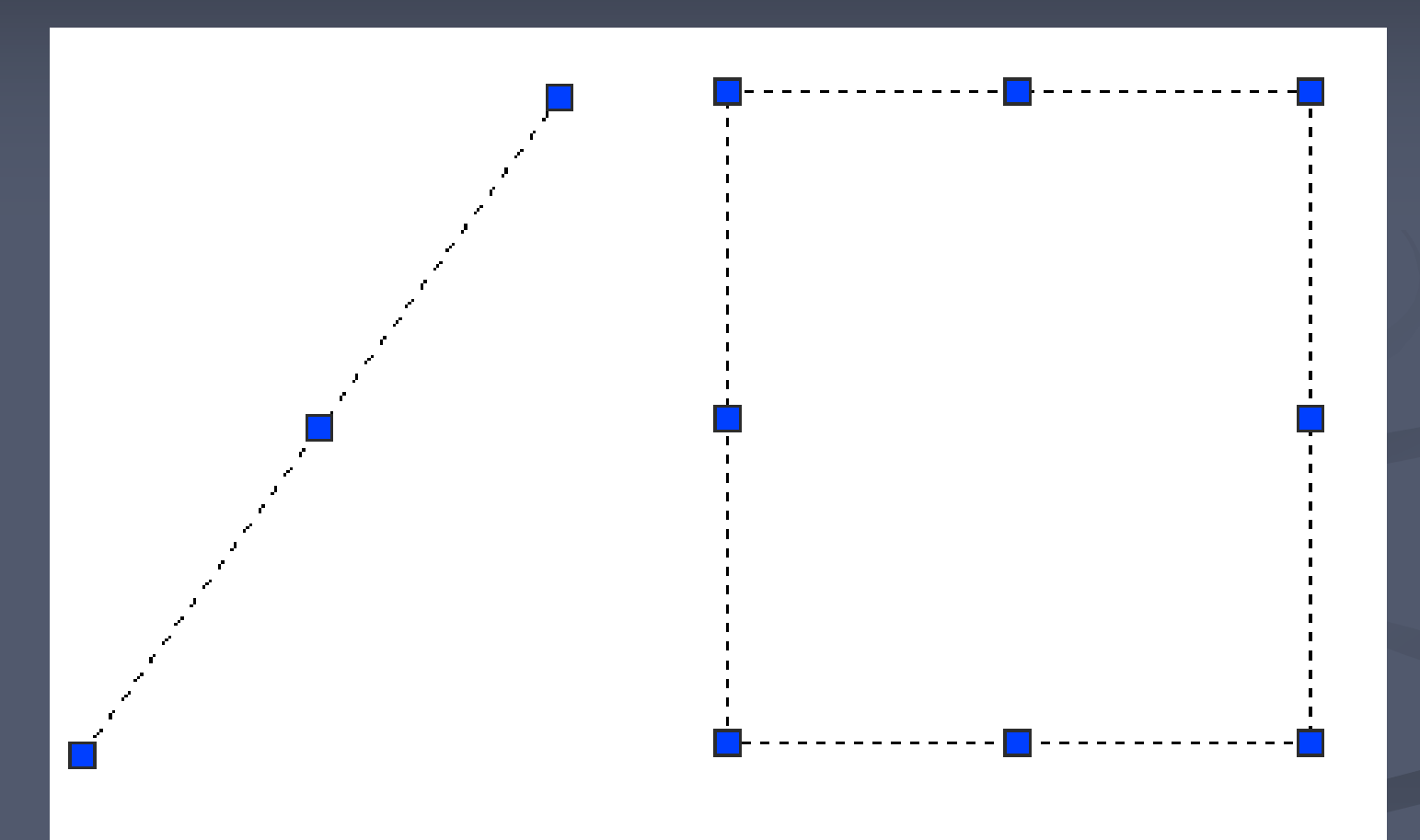

Resultado da seleção Crossing.

#### <u>Window</u>

- Seleciona apenas os objetos que estejam integralmente dentro de sua janela de seleção.
- Cria uma janela de seleção da esquerda para direita.
- A janela de seleção criada é um retângulo lilás contínuo.

<u>Window</u>

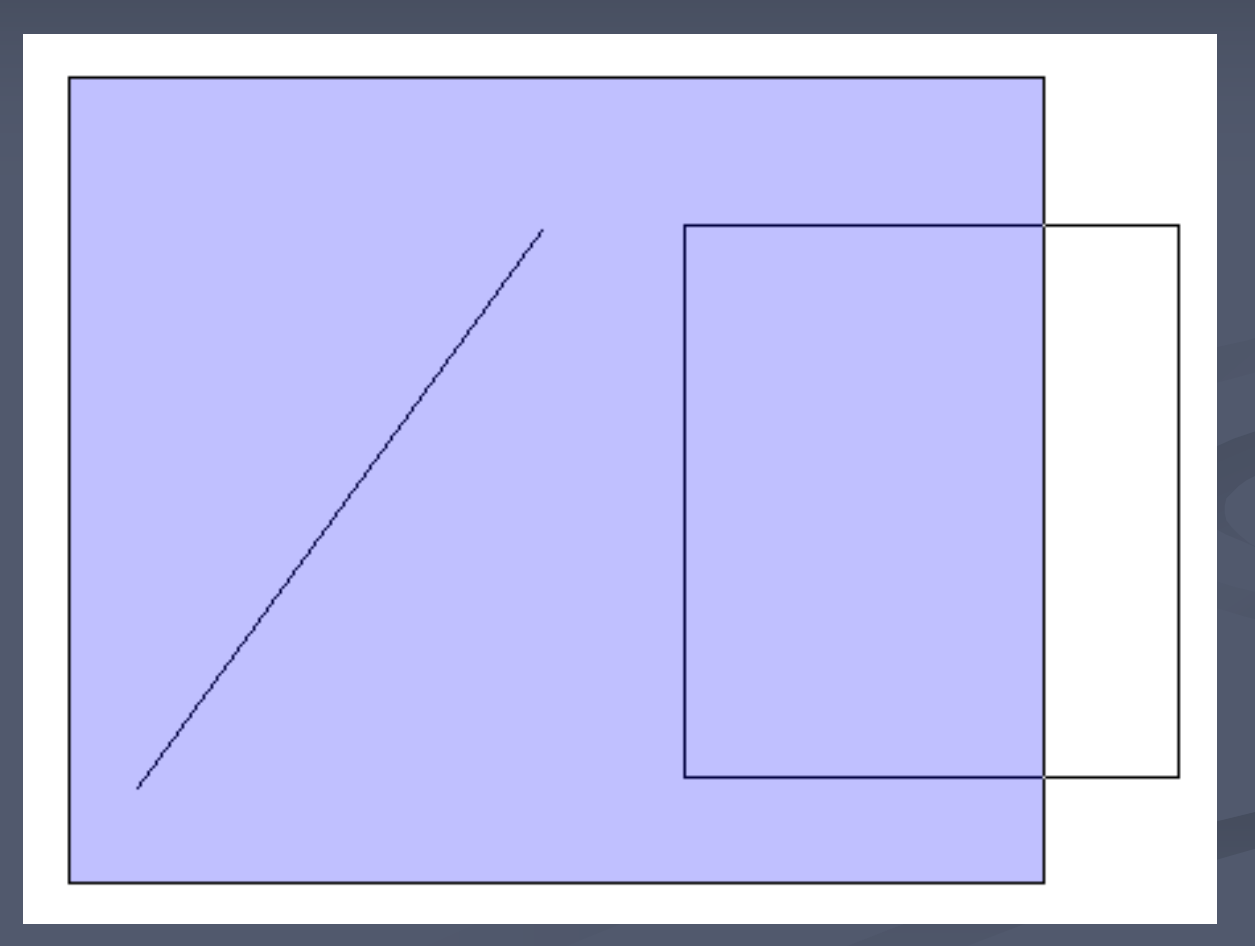

Janela de seleção executada da esquerda para direta.

<u>Window</u>

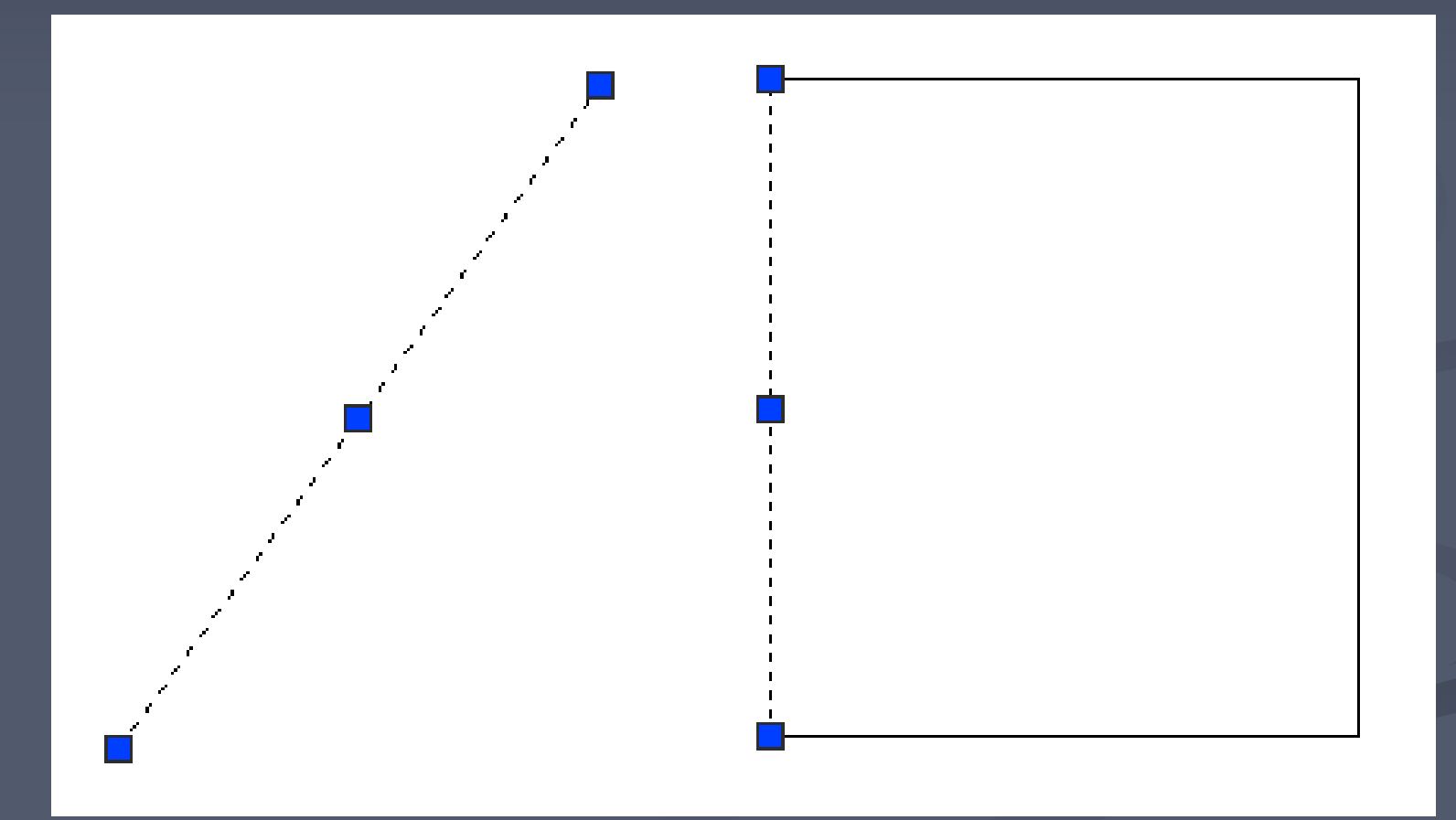

Resultado da seleção Window.

 É importante observar que, geralmente, a seleção faz parte do processo de edição.
Pois durante a edição de um objeto, é necessária a seleção deste.

Então, quando se ativa um comando qualquer de edição, durante sua execução, o comando pedirá que seja selecionado o objeto a ser editado.

No processo de seleção do objeto, o cursor altera seu formato convencional para uma pequena caixa chamada de *Pickbox*.

Qual a diferença entre selecionar objetos estando ativado um comando e selecionálos sem que nenhum comando esteja ativo?

A diferença é que, com um comando acionado, são admitidas uma série de opções que ajudam no processo de seleção, como, por exemplo, a opção Remove e Add.

Essas opções são importantes quando cometemos erros na seleção de objetos e desejamos editar a seleção.

Durante o processo de seleção, pode-se digitar *Remove* e desfazer a seleção de objetos que foram selecionado erroneamente.

Para dar prosseguimento ao processo de seleção de objetos, digita-se Add.

Exercício de seleção: opções durante a seleção

Crie uma seqüência de objetos utilizando os comandos: Line, Circle, Rectangle e Polygon.

Feito isso, copie, apenas, as linhas e círculos utilizando o comando Copy na Barra de Ferramentas Modify.

Exercício de seleção: opções durante a seleção

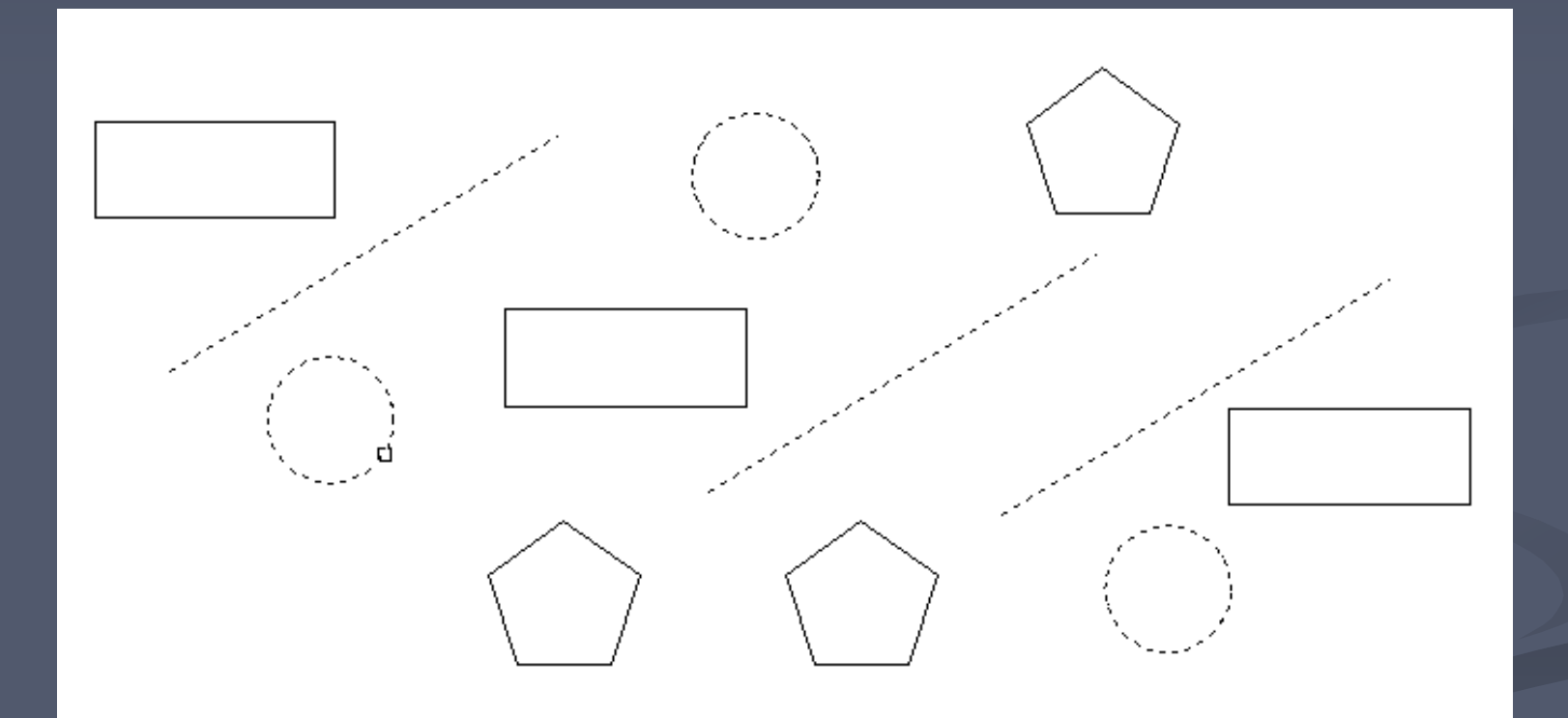

Processo de seleção de objetos do comando Copy.

Exercício de seleção: opções durante a seleção

Antes de encerrar o processo de seleção do comando de edição Copy, desmarque os círculos e selecione, em seu lugar, os polígonos.

Exercício de seleção: opções durante a seleção

- Para isso, digite *Remove* nas Linhas de Comando, dê ENTER e *Click* em cima dos objetos para desmarcá-los. (círculos)
- Para dar continuidade ao processo de seleção, digite Add nas Linhas de Comando e dê ENTER.

Obs.: Esse tipo de procedimento não é válido depois de encerrado o modo de seleção do comando *Copy*.

Exercício de seleção: opções durante a seleção

Selecione os polígonos e dê ENTER para confirmar a seleção (finalização da seleção)

Termine o comando Copy, informando o Base Point e o ponto de inserção da cópia.

Obs.: Um Click com o botão direito do Mouse, durante a execução de um comando, funciona como um ENTER.